## COMPUTERIA SOLOTHURN

### Merkblatt : Ein eigener persönlicher Informations-Manager Autor: Willi Kempf

Viele von uns haben ein E-Mail-Programm, einen sog. "Email-Client" für den elektronischen Verkehr mit ihren Verwandten, Bekannten und Freunden. Je nach Art des Programms können sie sogar auch die Kontakte verwalten, die sie zur Erstellung eines Mails brauchen (mit den Email-Adressen).

Einige vewenden zu diesem Zweck "Outlook", das Programm, das früher mit Microsoft Office mitgeliefert wurde, und das man heute separat kaufen muss. Da Outlook unter anderem auch noch einen Kalender mitbringt, kommen wir schon sehr nahe an das heran, was ich an der Computeria vom 28. Juni 2018 vorgestellt habe.

Outlook aber kostet Geld und es nicht nicht immer einfach zu bedienen. Das nun folgende Programm heisst "EPIMfree7" und ist vollständig gratis! Dazu bietet es noch die Möglichkeit, alle wichtigen Daten auf das Handy zu übertragen. Soviel mir bekannt ist, gibt es das Ganze auch für MAC uns iOS, aber darüber kann sich mein Kollege Thomas Kägi auslassen, der viel mehr Kenntnisse in diesem Bereich hat.

Nun aber zu dem Vorgehen, mit dem Ihr in den Besitz des Programms kommt:

Öffnet einen Browser (ich habe in meinen Beispielen den "Firefox" gewählt) und gebt in die Suchzeile folgendes ein: "EPIM". Dann öffnet sich folendes Bild:

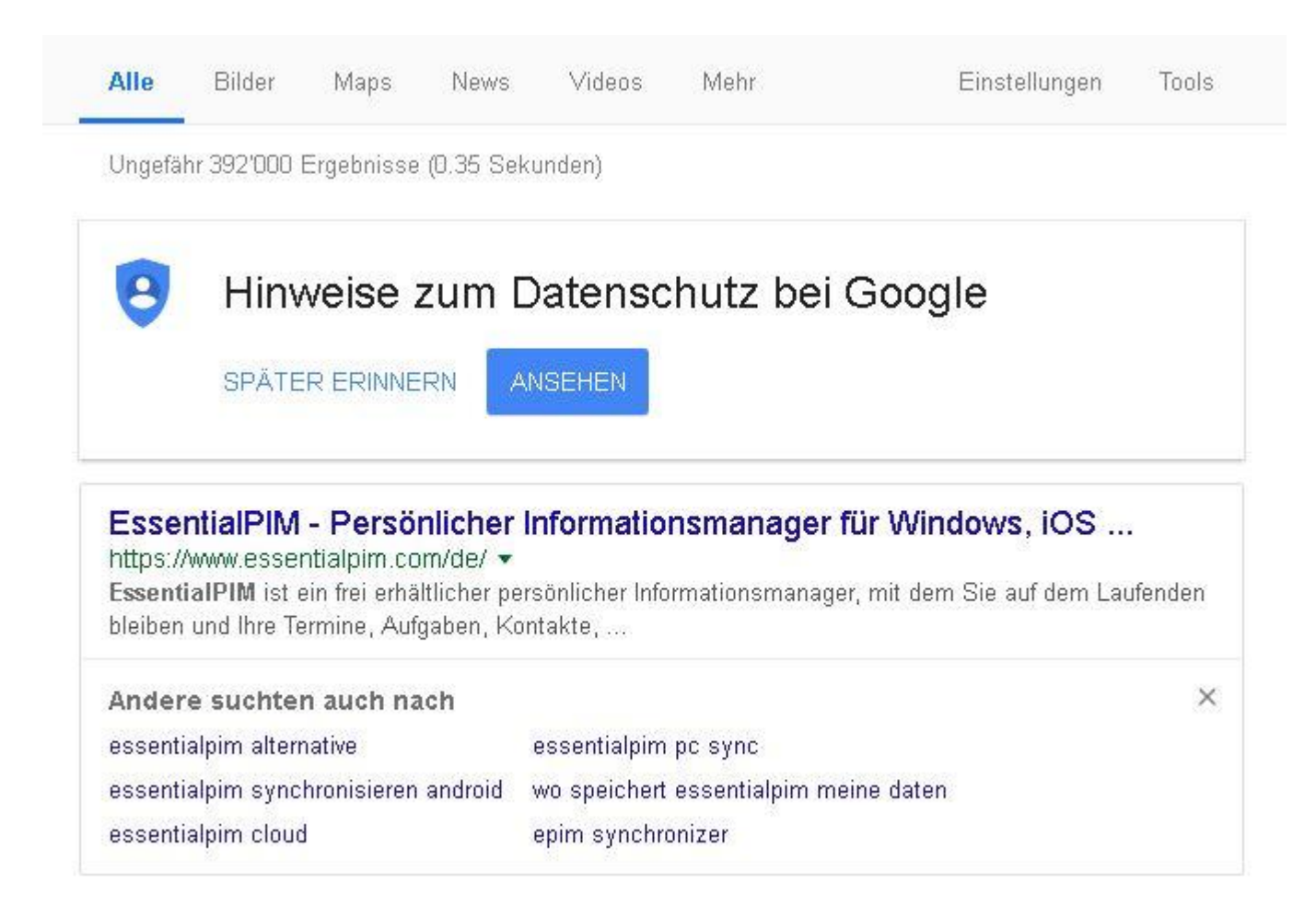

Klickt auf den "EssentialPIM – Persönlicher Informationsmanager für Windows". Dann folgt ein Fenster, in dem es das folgende kleine Fenster hat:

# COMPUTERIA SOLOTHURN

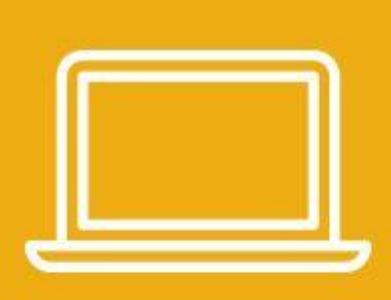

# **Für Windows**

EssentialPIM for Windows ist eine ausgereifte, flexible und intuitive App, mit der Sie in wenigen Minuten loslegen können. Alle Funktionen gewährleisten, dass Sie allein über Ihre Daten bestimmen.

#### DOWNLOAD

#### Es geht weiter mit:

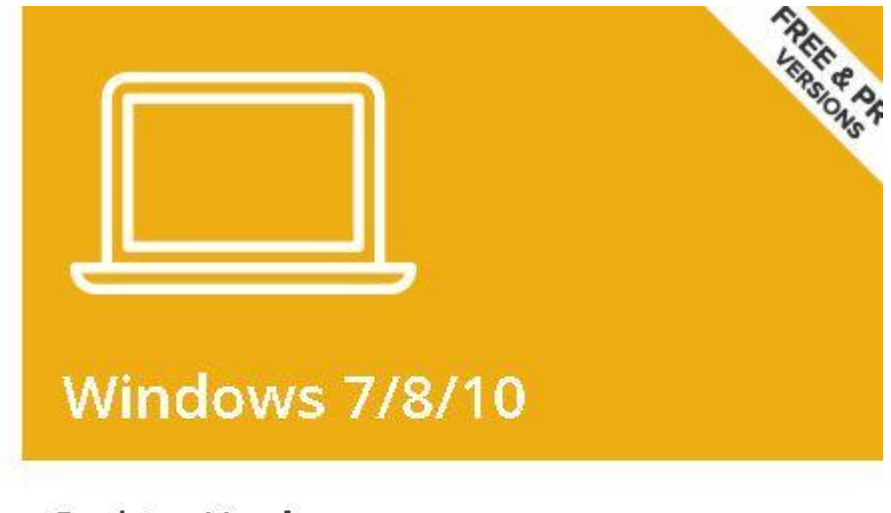

## **Desktop Versionen**

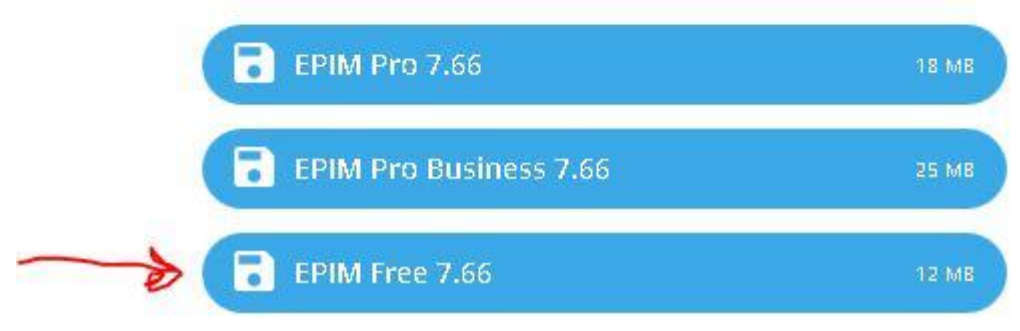

Hier heisst es neu EPIM 8

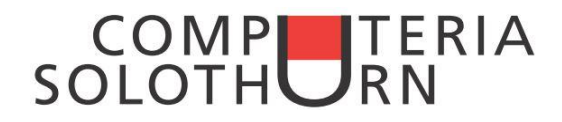

Wichtig ist, dass Ihr den EPIM Free wählt (siehe Pfeil)

Weiter mit :

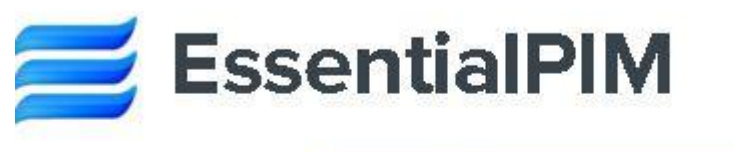

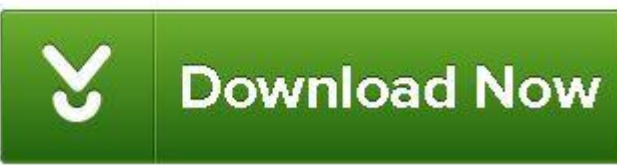

#### und mit :

|                                    | ×                     |  |  |
|------------------------------------|-----------------------|--|--|
|                                    |                       |  |  |
|                                    |                       |  |  |
|                                    |                       |  |  |
| :om                                |                       |  |  |
| Möchten Sie diese Datei speichern? |                       |  |  |
| Datei speichern                    | Abbrechen             |  |  |
|                                    | om<br>Datei speichern |  |  |

auf "Datei speichern" klicken und dann oben auf den Pfeil nach unten klicken!

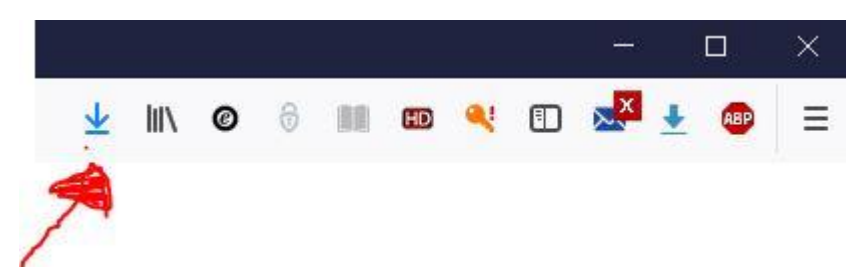

Ein Klick auf das Ordner-Symbol öffnet den Ordner, in dem die "EXE-Datei" gespeichert wurde.

Dort ist im Normalfall die Datei schon abgelegt.

| - | 📂 enechnung_zoto-ot-tibetrettenu zot7.put | 24.01.2010 00:30 | AUDDE ACTUDAL |
|---|-------------------------------------------|------------------|---------------|
|   | 🔀 EssentialPIM7.exe                       | 30.05.2018 13:47 | Anwendung     |
| / |                                           |                  |               |

Ein Doppelklick auf diese Datei startet den Installations-Prozess! Von da ab einfach nur den Anweisungen des Installations-Assistenten folgen. Wenn alles fertig ist, startet entweder das Programm automatisch oder wir können es mit einem Doppelklick auf des Icon starten. Auch im Hauptmenu von Windows 10 können wir es starten.

An meiner Präsentation habe ich kurz gezeigt, was man alles mit dem Programm machen kann, und wie man auch sein Handy mit den Daten ausrüsten kann. Man kann zum Beispiel die Kontakte von Hand eingeben. Für diejenigen, die ihre Kontakte mit Outlook bedient haben, sei erwähnt, dass man diese Kontakte, Kalender-Einträge,

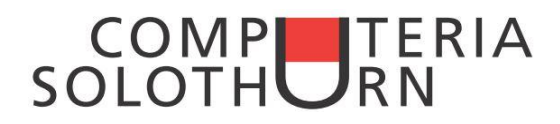

Aufgaben, Notizen und Emails auch in einer einfachen Prozedur aus Outlook übernehmen kann (über "Datei", "Import", "Outlook") und dann kann man auswählen, welche Elemente man importieren will.

Wenn einmal alles eingetragen ist, kann man bei den Android-Handys über den "Play-Store" das Gratis-Programm EPIM herunterladen und dann die gemachten Einträge aufs Handy übetragen, Voraussetzung dazu ist allerdings, dass man über ein WLAN verfügt, indem BEIDE Geräte angemeldet sind.

Wie Ihr vielleicht bemerkt habt, ist inzwischen die Version 8 dieses Programms erschienen. Es istd aber immer noch gratis!

Und jetzt wünsche ich allen Interessierten viel Spass mit dem Programm!

Willi